| 【保有個人情報開示請求】                                                       |                                                                                |
|--------------------------------------------------------------------|--------------------------------------------------------------------------------|
| <b>ピ</b> 入力フォーム                                                    |                                                                                |
| このフォームは、株式会社トラストバンクが提供する電子申請サービス「LoGo<br>ご希望の申請方法を選び、次の画面に進んでください。 | フォーム」ヘログインをして申請することができます。                                                      |
| このまますぐに申請する<br>ゲストとして申請を進めます。<br>※メールアドレス版証が必要な場合があります。<br>// 申請/  | NE D                                                                           |
| ログインして申請<br>ログインまたはアカウント登録をして申請を進めます。                              |                                                                                |
| アカウント登録でマイン<br>● 自分の申請履歴を確<br>● 氏名や住所などの登<br>● 電子文書の雑誌や文           | <b>ページをご利用できます</b><br>怒できます。<br>緑内容を利用して、申請フォームへ自動入力できます。<br>払いが必要な申請もすぐわかります。 |
| -11 ログイン 🏼 📥                                                       | 新規アカウント登録                                                                      |

電子申請 画面イメージ

①申請は【ゲスト申請】【ログインして申請】【新規アカウント登録して申請】のいずれかを選択してください。

ただけます。

☆【ログインして申請】又は【新規アカウント登録して申請】を選択すると、申請後に申請状況や補正情報を確認い

| このまますぐに申請する              |                                      |
|--------------------------|--------------------------------------|
| ゲストとして申請を進めます。           |                                      |
| ※メールアドレス認証が必要な場合があります。   |                                      |
|                          | ✔ 申請へ進む                              |
| ログインして申請                 |                                      |
| ログインまたはアカウント登録をして申請を進めます |                                      |
| - 0                      | アカウント登録でマイページをご利用できます                |
|                          | ● 自分の申請履歴を確認できます。                    |
|                          | ● 氏名や住所などの登録内容を利用して、申請フォームへ自動入力できます。 |
| 5                        | ● 電子文書の確認や支払いが必要な申請もすぐわかります。         |
|                          | - ⑦ ログイン ▲・ 新規アカウント登録                |

|                                   | ▲人確認(電子署名)のために<br>マイナンバーカード交付の際に                                                                                                    | 利用します。<br>、ご自身で設定した英数字6~16桁の暗証番号です                         | 5.                     |                 | - |
|-----------------------------------|----------------------------------------------------------------------------------------------------|------------------------------------------------------------|------------------------|-----------------|---|
| +                                 | スマートフォンと「マイナサイ<br>「マイナサイン」アプリはマイ<br>ご利用のスマートフォンがマイ                                                                                                    | ンJ アプリ<br>ナンバーカードを読み取るために利用します。<br>ナンバーカードの読み取りに対応しているかどうか | いはメーカーのウェブサイトをご確認ください。 |                 |   |
| RFAILE                            | パソコンから申請する場合もス<br>iPhoneをご利用の方                                                                                                    | マートフォンに「マイナサイン」アプリのインス<br>Androidをご利用の方                    | トールが必要です。              |                 |   |
|                                   | App Sto<br>State of State<br>State of State of State<br>State of State of State<br>State of State of State of State of State<br>State of State of State o | PE Google Play                                             |                        |                 |   |
| > 10/155                          | 豊富を確認                                                                                                    |                                                            |                        |                 |   |
| 申請へ)<br><b>9</b> 3                | 進む前に下記をご確認頂き、<br>すべてにチェックを入れて申請へお                                                                                                    | 各項目にチェックを入れてください<br>進みください                                 |                        |                 |   |
| <ul><li>マイ</li><li>図 著名</li></ul> | ナンバーカードを用意しました<br>用電子証明書暗証番号を用意しまし                                                                                                    | .7≊                                                        |                        |                 |   |
| 🗹 रन                              | ナンバーカードが読み取り可能なス                                                                                                    | マートフォンに「マイナサイン」アプリをインス<br>甲毒へ進む                            | トールしました                | O A 👾 🗊 🥔 🕬 📰 = |   |

②マイナンバーカード・暗証番号(4桁及び6~16文字英数字混在のもの)・「マイナサイン」アプリを用意の上、

【申請へ進む】を選択してくだい。※PCからの申請の場合でも「マイナサイン」アプリが必要となります。

| 情報開示請求】   |                                    |                                                |                  |           |
|-----------|------------------------------------|------------------------------------------------|------------------|-----------|
| ß         | 入力フォーム                             |                                                |                  |           |
| 0         | <u>λ</u> л                         | 2 確認                                           | ③ 電子署名           | 4 完了      |
| 下詞。       | Dフォームにご入力をお願いします                   | <b>t</b> .                                     |                  |           |
| Q1        | 請求年月日 必須<br>2024-11-15             |                                                |                  |           |
| Q2        | あて先                                |                                                |                  |           |
| <u>10</u> | 口市長                                |                                                |                  | 0 / 60000 |
|           | この申請はマイナンバーカードの                    | 読み取りによる、自動入力が必須です。                             |                  |           |
|           | 読み取りには「マイナンバーカー<br>マイナンバーカードの読み取りに | 日 マイナンバー<br>ド」と「マイナサイン」アプリが必要で<br><u>ついて</u> 2 | ーカードを読み取る<br>です。 |           |
| 氏名        | 4                                  |                                                |                  | 🕡 Δ 👾 🗈 🚅 |

③【マイナンバーカードを読み取る】を選択してください。

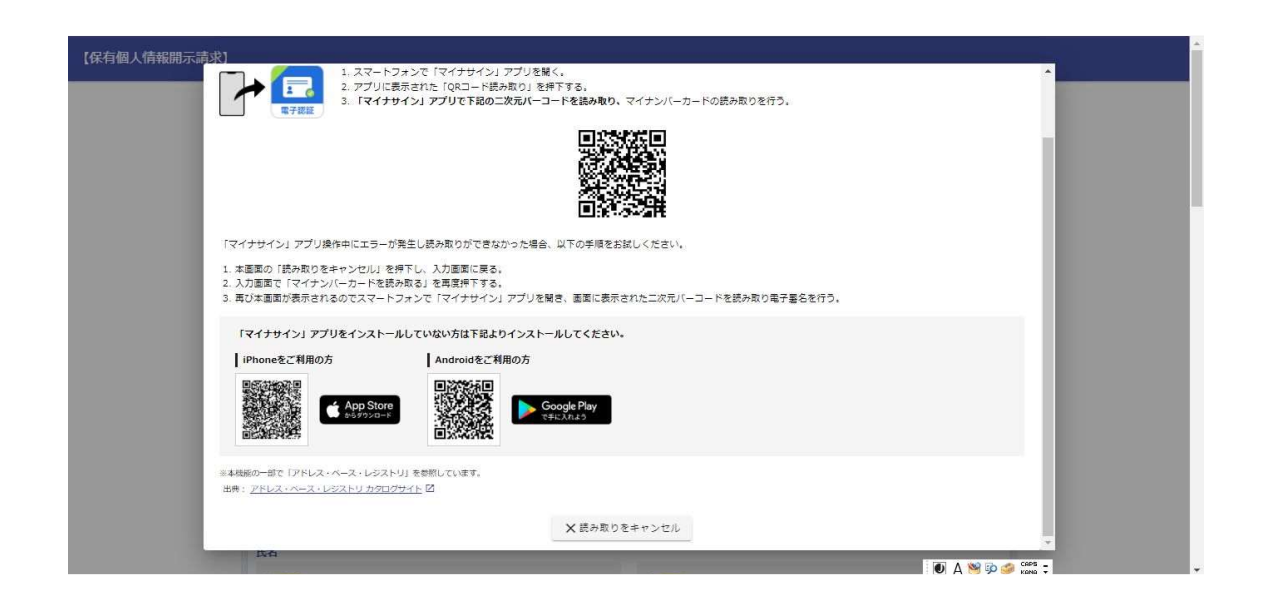

④PCからの申請の場合、表示された QR コードを「マイナサイン」アプリから読み込み、アプリ上の表示に従って

マイナンバーカードを読み込ませてください。

スマートフォンからの申請の場合、アプリ上の表示に従ってマイナンバーカードを読み込ませてください。

|                                                                          | <b>ごさい。</b> |
|--------------------------------------------------------------------------|-------------|
| オンラインでの開示を希望する (PDF)                                                     |             |
| □ 写しの送付を希望する                                                             |             |
| 事務所における開示の実施を希望する(写しのす)                                                  | E(t)        |
| □ 事務所における開示の実施を希望する(閲覧)                                                  |             |
| □ 事務所における関示の実施を希望する (視聴)                                                 |             |
| <ul> <li>Q1. 米のる開示の美加力法(第2希望)</li> <li>□ オンラインでの開示を希望する (PDF)</li> </ul> | ご進択してください。  |
| <ul> <li>オンラインでの開示を希望する (PDF)</li> </ul>                                 |             |
| ☑ 写しの送付を希望する                                                             |             |
| □ 事務所における開示の実施を希望する(写しのる)                                                | 5(d)        |
| □ 事務所における開示の実施を希望する(閲覧)                                                  |             |
|                                                                          |             |

⑤必須となっている項目を入力又は選択し、【確認画面へ進む】を選択してください。

| メールアドレス 050.03030@city.kawaguchi.saitama.jp                                                             | • |
|----------------------------------------------------------------------------------------------------|---|
| Q3.開示を請求する保有個人情報を入力してください。(具体的に特定してください。)<br><sub>テスト申請</sub>                                           |   |
| Q4. Q3の内容に係る参考資料がある場合には、添付してください。                                                                       |   |
| <b>Q5. 求める開示の実施方法を選択してください。</b><br>オンラインでの開示を希望する (PDF)                                                 |   |
| Q7. 求める開示の実施方法(第2希望)を選択してください。         写しの送付を希望する                                                       | ł |
| ←12前の画面に戻る →ホ7署名を行う                                                                                     |   |
| ☆digicert<br>メッメCOM 6<br>マンメンロートの認証情報によりサイトの理証者・企業・組織の法的実在性、<br>相違的実在性を証明しています。                         |   |
|                                                                                                    | _ |
| Constant<br>Powered by LOGoフォーム・② TRUSTBANK, Inc. 相思想的 プライパシーポリシー ● ● ▲ ● ● ● ● ● ● ● ● ● ● ● ● ● ● ● ● |   |

⑥申請内容を確認の上、【電子署名を行う】を選択してください。

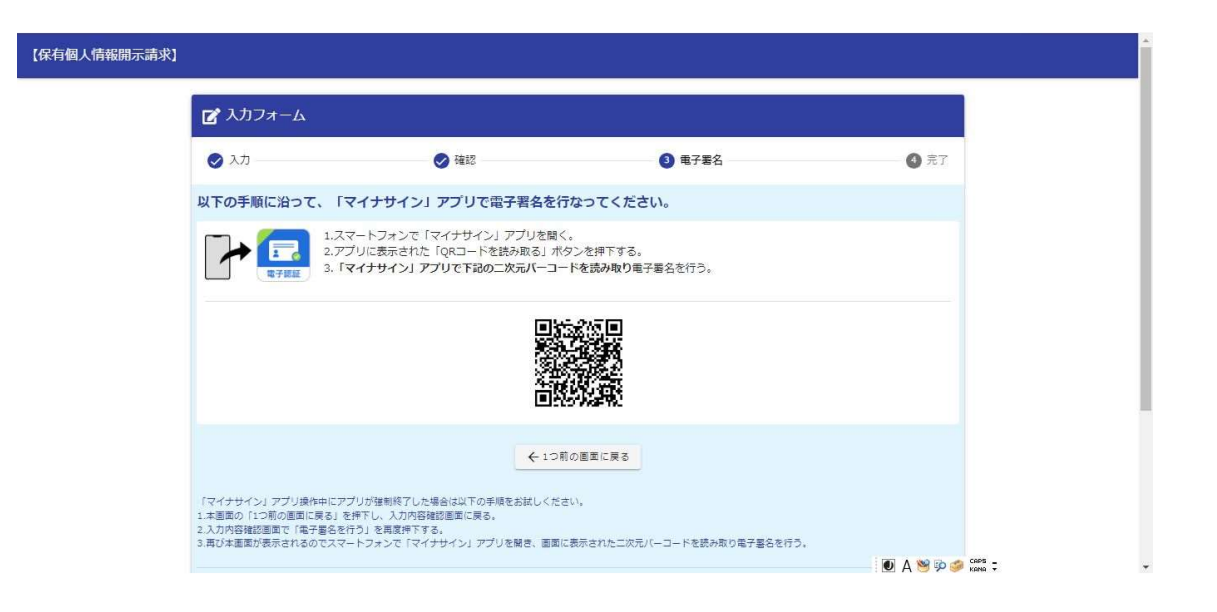

⑦PCからの申請の場合、表示された QR コードを「マイナサイン」アプリから読み込み、アプリ上の表示に従って

マイナンバーカードを読み込ませてください。

スマートフォンからの申請の場合、アプリ上の表示に従ってマイナンバーカードを読み込ませてください。

| <ul> <li>◇ 入力</li> <li>◇ 福辺</li> <li>◇ 単子巻名</li> <li>◇ 売了</li> <li>送信完了</li> <li>ご入力ありがとうございました。</li> <li>&lt; 受付番号: MR00000520 &gt;</li> <li>● 入力内容を印刷する</li> <li>□ 単初の重要に戻る</li> </ul> | 4 完了 |
|----------------------------------------------------------------------------------------------------|------|
| 送信完了<br>ご入力ありがとうございました。<br>く 受付番号: MR00000520 ><br>● 入力内容を印刷する<br>□ 日初の圏面に戻る                                                                                                    |      |
| ご入力ありがとうございました。<br>< 受付番号: MR00000520 ><br>● 入力内容を分別する<br>□ 最初の画面に戻る                                                                                                    |      |
| < 受付番号: MR0000520 ><br>● 入力内容を印刷する<br>二 最初の画面に戻る                                                                                                    |      |
| 入力内容をお削する<br>口 最初の圏面に戻る                                                                                                    |      |
| □最初の圏面に戻る                                                                                                    |      |
| 日最初の営車に戻る                                                                                                    |      |
|                                                                                                    |      |
|                                                                                                    |      |
|                                                                                                    |      |
|                                                                                                    |      |

⑧申請完了となります。入力したメールアドレス宛にその旨をメールが届きます。

※キャリアメールアドレス(ドコモ、au、ソフトバンク等)の場合、迷惑メールフィルターにより、メールが届かな い場合があります。その場合は Gmail 等のメールアドレスをご用意の上、再度申請をいただきますようお願いいたし